# [Windows] [ ] CredSSP Oracle

## Windows Server 가 CredSSP [Window Title] [Content] 가 가 2 CredSSP https://go.microsoft.com/fwlink/?linkid=866660 원격 데스크톱 연결 $\times$ 인증 오류가 발생했습니다. 요청한 함수가 지원되지 않습니다. 원격 컴퓨터: CredSSP 암호화 Oracle 수정 때문일 수 있습니다. 자세한 내용은 https://go.microsoft.com/fwlink/?linkid=866660를 참조하세요.

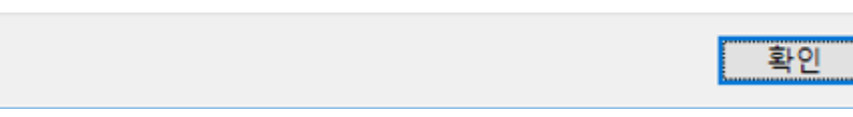

#### **CredSSP**

Client PC

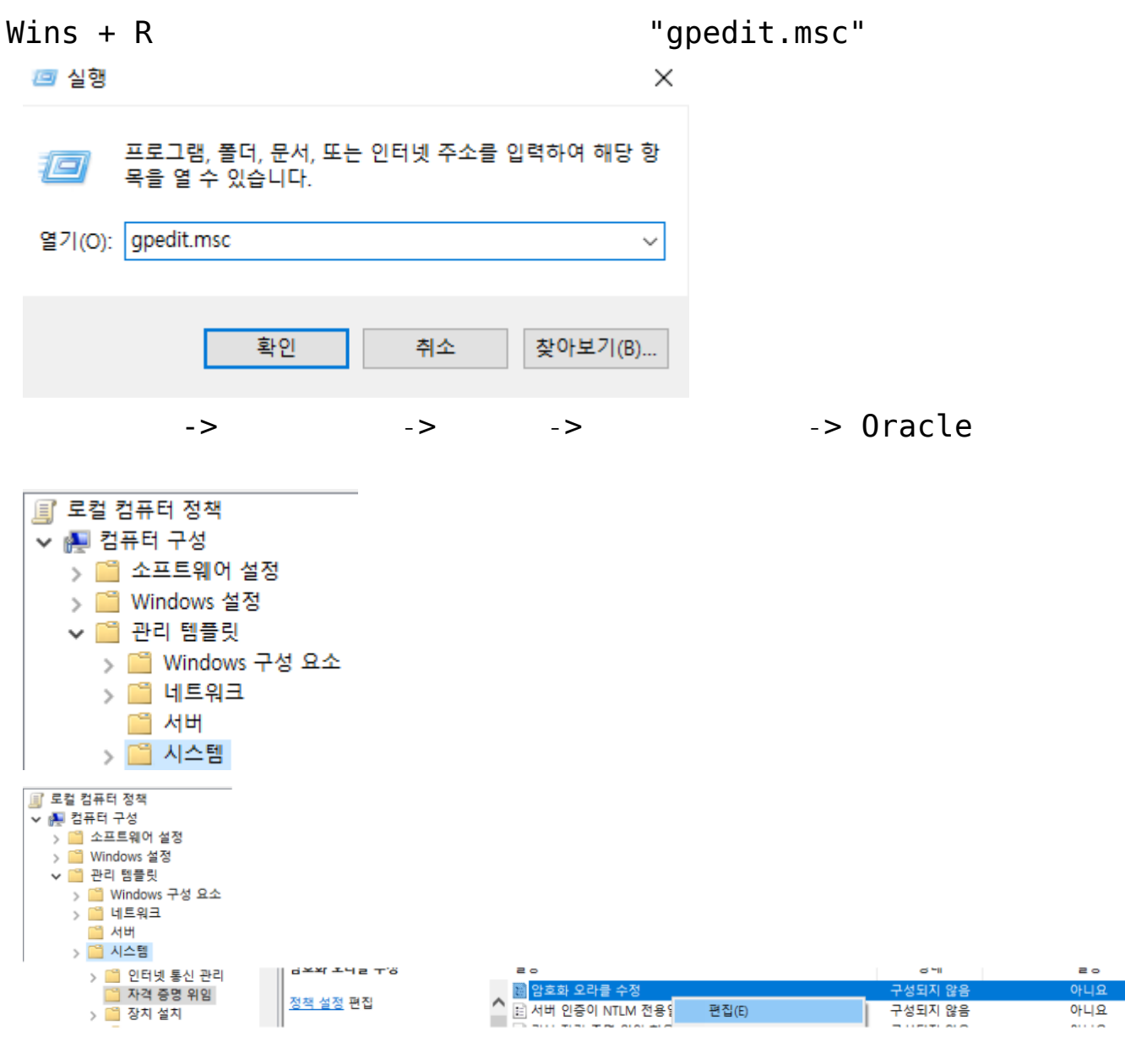

: "

-

"

1

| 🕵 암호화 오라클 수정            |     |                   | ×            |
|-------------------------|-----|-------------------|--------------|
| 🔚 암호화 오라클 수정            |     | 이전 설정(P) 다음 설정(N) |              |
| ○ 구성되지 않음(C)<br>◉ 사용(E) | 설명: |                   | ^            |
| ○ 사용 안 함(D)             |     |                   | $\sim$       |
|                         | 지원: | Windows Vista 이상  | ^            |
|                         |     |                   | $\mathbf{v}$ |

옵션:

도움말:

| 보호 수준: | 취약 ~ | 암호화 오라클 수정                                                                                                    | ^ |
|--------|------|----------------------------------------------------------------------------------------------------|---|
|        |      | 이 정책 설정은 CredSSP 구성 요소(예: 원격 데스크톱 연결)를<br>사용하는 응용 프로그램에 적용됩니다.                                                                                                    |   |
|        |      | 일부 버전의 CredSSP 프로토콜은 클라이언트에 대한 암호화<br>Oracle 공격에 취약합니다. 이 정책은 취약한 클라이언트 및 서<br>버와 호환성을 제어합니다. 이 정책을 사용하면 암호화 Oracle<br>취약성에 필요한 보호 수준을 설정할 수 있습니다.                                |   |
|        |      | 이 정책 설정을 사용하면 다음 옵션을 기반으로 CredSSP 버전<br>지원이 선택됩니다.                                                                                                    |   |
|        |      | 강제 업데이트된 클라이언트: CredSSP를 사용하는 클라이언트<br>응용 프로그램은 안전하지 않은 버전으로 대체할 수 없으며<br>CredSSP를 사용하는 서비스는 패치가 적용되지 않은 클라이언<br>트를 허용하지 않습니다. 참고: 모든 원격 호스트가 최신 버전을<br>지원할 때까지 이 설정을 배포해서는 안됩니다. |   |
|        |      | 완화됨: CredSSP를 사용하는 클라이언트 응용 프로그램은 안전<br>하지 않은 버전으로 대체할 수 없지만 CredSSP를 사용하는 서비                                                                                                    | ~ |
|        |      | 확인 취소 적용(A)                                                                                                    |   |

+ R

=> "cmd"

| 💷 실행            | ×                                                  |
|-----------------|----------------------------------------------------|
| ٨               | 프로그램, 폴더, 문서, 또는 인터넷 주소를 입력하여 해당 항<br>목을 열 수 있습니다. |
| 열기( <u>O</u> ): | cmd ~                                              |
|                 | 확인 취소 찾아보기( <u>B</u> )                             |

gpupdate /force

Microsoft Windows [Version 10.0.19041.1052] (c) Microsoft Corporation. All rights reserved. C:#WINDOWS\system32> C:#WINDOWS\system32>gpupdate /force 정책을 업데이트하는 중... 컴퓨터 정책 업데이트가 완료되었습니다. 사용자 정책 업데이트가 완료되었습니다.

### CredSSP

2

S

Windows Update

Client: PC Server: Windows Update

[Windows] Windows SMB

[Windows] Windows & SMB

, ,

**SMB** 

SMB

**OS** 

MS SMB 가 가 SMB **SMB** Powershell ISE # updated by Hostway System Team \$Language = Get-WinUserLanguageList \$Lang = \$Language.LanguageTag Switch(\$Lang) { 'ko' { Write 'OS Version' [Environment]::OSVersion Write-Verbose -Message " UDP 137, UDP 138, TCP 139, TCP 445" -Verbose netsh advfirewall firewall set rule name=" (NB-Name-In)" profile=public dir=in localport=137 protocol=udp new enable=no netsh advfirewall firewall set rule name=" (NB-Name-In)" profile=private dir=in localport=137 protocol=udp new enable=no netsh advfirewall firewall set rule name=" (NB-Name-In)" profile=public,domain dir=in localport=137 protocol=udp new enable=no netsh advfirewall firewall set rule name=" (NB-Name-In)" profile=private,domain dir=in localport=137 protocol=udp new enable=no netsh advfirewall firewall set rule name=" (NB-Name-In)" profile=private,public dir=in localport=137 protocol=udp new enable=no netsh advfirewall firewall set rule name=" (NB-Name-In)" profile=any dir=in localport=137 protocol=udp new

#### enable=no

netsh advfirewall firewall set rule name=" (NB-Name-In)" profile=public dir=in localport=137 protocol=udp new enable=no netsh advfirewall firewall set rule name=" (NB-Name-In)" profile=private dir=in localport=137 protocol=udp new enable=no netsh advfirewall firewall set rule name=" (NB-Name-In)" profile=public,domain dir=in localport=137 protocol=udp new enable=no netsh advfirewall firewall set rule name=" (NB-Name-In)" profile=private,domain dir=in localport=137 protocol=udp new enable=no netsh advfirewall firewall set rule name=" (NB-Name-In)" profile=private,public dir=in localport=137 protocol=udp new enable=no netsh advfirewall firewall set rule name=" (NB-Name-In)" profile=any dir=in localport=137 protocol=udp new enable=no netsh advfirewall firewall set rule name=" (NB-Datagram-In)" profile=public dir=in localport=137 protocol=udp new enable=no netsh advfirewall firewall set rule name=" (NB-Datagram-In)" profile=private dir=in localport=137 protocol=udp new enable=no netsh advfirewall firewall set rule name=" (NB-Datagram-In)" profile=public,domain dir=in localport=137 protocol=udp new enable=no netsh advfirewall firewall set rule name=" (NB-Datagram-In)" profile=private,domain dir=in localport=137 protocol=udp new enable=no netsh advfirewall firewall set rule name=" (NB-Datagram-In)" profile=private,public dir=in localport=137 protocol=udp new enable=no netsh advfirewall firewall set rule name=" (NB-Datagram-In)" profile=any dir=in localport=137 protocol=udp new enable=no

netsh advfirewall firewall set rule name=" (NB-Datagram-In)" profile=public dir=in localport=138 protocol=udp new enable=no

netsh advfirewall firewall set rule name=" (NB-Datagram-In)" profile=private dir=in localport=138 protocol=udp new enable=no netsh advfirewall firewall set rule name=" (NB-Datagram-In)" profile=public,domain dir=in localport=138 protocol=udp new enable=no netsh advfirewall firewall set rule name=" (NB-Datagram-In)" profile=private,domain dir=in localport=138 protocol=udp new enable=no netsh advfirewall firewall set rule name=" (NB-Datagram-In)" profile=private,public dir=in localport=138 protocol=udp new enable=no netsh advfirewall firewall set rule name=" (NB-Datagram-In)" profile=any dir=in localport=138 protocol=udp new enable=no netsh advfirewall firewall set rule name=" (NB-Datagram-In)" profile=public dir=in localport=138 protocol=udp new enable=no netsh advfirewall firewall set rule name=" (NB-Datagram-In)" profile=private dir=in localport=138 protocol=udp new enable=no netsh advfirewall firewall set rule name=" (NB-Datagram-In)" profile=public,domain dir=in localport=138 protocol=udp new enable=no netsh advfirewall firewall set rule name=" (NB-Datagram-In)" profile=private,domain localport=138 dir=in protocol=udp new enable=no netsh advfirewall firewall set rule name=" (NB-Datagram-In)" profile=private,public dir=in localport=138 protocol=udp new enable=no netsh advfirewall firewall set rule name=" (NB-Datagram-In)" profile=any dir=in localport=138 protocol=udp new enable=no netsh advfirewall firewall set rule name="가 (NB-Session-In)" profile=public dir=in localport=139 protocol=tcp new enable=no netsh advfirewall firewall set rule name="가 (NB-Session-In)" profile=private dir=in localport=139 protocol=tcp new enable=no

```
netsh advfirewall firewall set rule name="가
                                                         (NB-
                                      dir=in localport=139
Session-In) profile=public,domain
protocol=tcp new enable=no
netsh advfirewall firewall set rule name="7
                                                         (NB-
Session-In)" profile=private,domain
                                      dir=in localport=139
protocol=tcp new enable=no
netsh advfirewall firewall set rule name="7
                                                         (NB-
Session-In)" profile=private,public dir=in localport=139
protocol=tcp new enable=no
netsh advfirewall firewall set rule name="가
                                                         (NB-
Session-In)" profile=any dir=in localport=139 protocol=tcp new
enable=no
netsh advfirewall firewall set rule name="
                                                         (NB-
Session-In)" profile=public dir=in localport=139 protocol=tcp
new enable=no
netsh advfirewall firewall set rule name="
                                                         (NB-
Session-In)" profile=private dir=in localport=139 protocol=tcp
new enable=no
netsh advfirewall firewall set rule name="
                                                         (NB-
Session-In)" profile=public,domain dir=in localport=139
protocol=tcp new enable=no
netsh advfirewall firewall set rule name="
                                                         (NB-
Session-In)" profile=private,domain dir=in localport=139
protocol=tcp new enable=no
netsh advfirewall firewall set rule name="
                                                         (NB-
Session-In)" profile=private,public dir=in localport=139
protocol=tcp new enable=no
netsh advfirewall firewall set rule name="
                                                         (NB-
Session-In)" profile=any dir=in localport=139 protocol=tcp new
enable=no
netsh advfirewall firewall set rule name="
                                                        (SMB-
In)" profile=public dir=in localport=445 protocol=tcp new
enable=no
netsh advfirewall firewall set rule name="
                                                        (SMB-
In)" profile=private dir=in localport=445 protocol=tcp new
enable=no
netsh advfirewall firewall set rule name="
                                                        (SMB-
In)" profile=public,domain dir=in localport=445 protocol=tcp
new enable=no
```

```
netsh advfirewall firewall set rule name="
                                                       (SMB-
In)" profile=private,domain dir=in localport=445 protocol=tcp
new enable=no
netsh advfirewall firewall set rule name="
                                                       (SMB-
In) profile=private,public dir=in localport=445 protocol=tcp
new enable=no
netsh advfirewall firewall set rule name="
                                                       (SMB-
In)" profile=any dir=in localport=445 protocol=tcp new
enable=no
}
'en-US'
{
Write 'OS Version'
[Environment]::OSVersion
Write-Verbose -Message "Vulnerability Port Removal UDP 137,
UDP 138, TCP 139, TCP 445" - Verbose
netsh advfirewall firewall set rule name="Network Discovery
(NB-Name-In)" profile=public dir=in localport=137 protocol=udp
new enable=no
netsh advfirewall firewall set rule name="Network Discovery"
(NB-Name-In)" profile=private dir=in localport=137
protocol=udp new enable=no
netsh advfirewall firewall set rule name="Network Discovery
(NB-Name-In)" profile=public,domain dir=in localport=137
protocol=udp new enable=no
netsh advfirewall firewall set rule name="Network Discovery
(NB-Name-In)" profile=private,domain dir=in localport=137
protocol=udp new enable=no
netsh advfirewall firewall set rule name="Network Discovery
(NB-Name-In)" profile=private, public dir=in localport=137
protocol=udp new enable=no
netsh advfirewall firewall set rule name="Network Discovery"
(NB-Name-In)" profile=any dir=in localport=137 protocol=udp
new enable=no
netsh advfirewall firewall set rule name="File and Printer
Sharing (NB-Name-In)" profile=public dir=in localport=137
protocol=udp new enable=no
netsh advfirewall firewall set rule name="File and Printer
Sharing (NB-Name-In)" profile=private dir=in localport=137
```

protocol=udp new enable=no netsh advfirewall firewall set rule name="File and Printer (NB-Name-In)" profile=public,domain Sharing dir=in localport=137 protocol=udp new enable=no netsh advfirewall firewall set rule name="File and Printer Sharing (NB-Name-In)" profile=private,domain dir=in localport=137 protocol=udp new enable=no netsh advfirewall firewall set rule name="File and Printer (NB-Name-In)" profile=private,public Sharing dir=in localport=137 protocol=udp new enable=no netsh advfirewall firewall set rule name="File and Printer (NB-Name-In)" profile=any dir=in localport=137 Sharing protocol=udp new enable=no netsh advfirewall firewall set rule name="Network Discovery (NB-Datagram-In)" profile=public dir=in localport=137 protocol=udp new enable=no netsh advfirewall firewall set rule name="Network Discovery (NB-Datagram-In)" profile=private dir=in localport=137 protocol=udp new enable=no netsh advfirewall firewall set rule name="Network Discovery" (NB-Datagram-In)" profile=public,domain dir=in localport=137 protocol=udp new enable=no netsh advfirewall firewall set rule name="Network Discovery (NB-Datagram-In)" profile=private,domain dir=in localport=137 protocol=udp new enable=no netsh advfirewall firewall set rule name="Network Discovery (NB-Datagram-In)" profile=private,public dir=in localport=137 protocol=udp new enable=no netsh advfirewall firewall set rule name="Network Discovery" (NB-Datagram-In)" profile=any dir=in localport=137 protocol=udp new enable=no netsh advfirewall firewall set rule name="File and Printer Sharing (NB-Datagram-In)" profile=public dir=in localport=138 protocol=udp new enable=no

netsh advfirewall firewall set rule name="File and Printer Sharing (NB-Datagram-In)" profile=private dir=in localport=138 protocol=udp new enable=no

netsh advfirewall firewall set rule name="File and Printer Sharing (NB-Datagram-In)" profile=public,domain dir=in

localport=138 protocol=udp new enable=no netsh advfirewall firewall set rule name="File and Printer (NB-Datagram-In)" profile=private,domain dir=in Sharing localport=138 protocol=udp new enable=no netsh advfirewall firewall set rule name="File and Printer Sharing (NB-Datagram-In)" profile=private,public dir=in localport=138 protocol=udp new enable=no netsh advfirewall firewall set rule name="File and Printer Sharing (NB-Datagram-In)" profile=any dir=in localport=138 protocol=udp new enable=no netsh advfirewall firewall set rule name="Network Discovery (NB-Datagram-In)" profile=public dir=in localport=138 protocol=udp new enable=no netsh advfirewall firewall set rule name="Network Discovery (NB-Datagram-In)" profile=private dir=in localport=138 protocol=udp new enable=no netsh advfirewall firewall set rule name="Network Discovery (NB-Datagram-In)" profile=public,domain dir=in localport=138 protocol=udp new enable=no netsh advfirewall firewall set rule name="Network Discovery" (NB-Datagram-In)" profile=private,domain dir=in localport=138 protocol=udp new enable=no netsh advfirewall firewall set rule name="Network Discovery" (NB-Datagram-In)" profile=private,public dir=in localport=138 protocol=udp new enable=no netsh advfirewall firewall set rule name="Network Discovery (NB-Datagram-In)" profile=any dir=in localport=138 protocol=udp new enable=no

netsh advfirewall firewall set rule name="Virtual Machine Monitoring (NB-Session-In)" profile=public dir=in localport=139 protocol=tcp new enable=no netsh advfirewall firewall set rule name="Virtual Machine Monitoring (NB-Session-In)" profile=private dir=in localport=139 protocol=tcp new enable=no netsh advfirewall firewall set rule name="Virtual Machine Monitoring (NB-Session-In)" profile=public,domain dir=in localport=139 protocol=tcp new enable=no netsh advfirewall firewall set rule name="Virtual Machine" Monitoring (NB-Session-In)" profile=private,domain dir=in

```
localport=139 protocol=tcp new enable=no
netsh advfirewall firewall set rule name="Virtual Machine
Monitoring (NB-Session-In)" profile=private,public dir=in
localport=139 protocol=tcp new enable=no
netsh advfirewall firewall set rule name="Virtual Machine"
Monitoring (NB-Session-In)" profile=any dir=in localport=139
protocol=tcp new enable=no
netsh advfirewall firewall set rule name="File and Printer
Sharing (NB-Session-In)" profile=public dir=in localport=139
protocol=tcp new enable=no
netsh advfirewall firewall set rule name="File and Printer
Sharing (NB-Session-In)" profile=private dir=in localport=139
protocol=tcp new enable=no
netsh advfirewall firewall set rule name="File and Printer
Sharing (NB-Session-In)" profile=public,domain
                                                     dir=in
localport=139 protocol=tcp new enable=no
netsh advfirewall firewall set rule name="File and Printer
         (NB-Session-In)" profile=private,domain
Sharing
                                                     dir=in
localport=139 protocol=tcp new enable=no
netsh advfirewall firewall set rule name="File and Printer
        (NB-Session-In)" profile=private,public
Sharing
                                                     dir=in
localport=139 protocol=tcp new enable=no
netsh advfirewall firewall set rule name="File and Printer
Sharing (NB-Session-In)" profile=any dir=in localport=139
```

protocol=tcp new enable=no

netsh advfirewall firewall set rule name="File Server Remote Management (SMB-In)" profile=public dir=in localport=445 protocol=tcp new enable=no netsh advfirewall firewall set rule name="File Server Remote Management (SMB-In)" profile=private dir=in localport=445 protocol=tcp new enable=no netsh advfirewall firewall set rule name="File Server Remote (SMB-In)" profile=public,domain Management dir=in localport=445 protocol=tcp new enable=no netsh advfirewall firewall set rule name="File Server Remote Management (SMB-In)" profile=private,domain dir=in localport=445 protocol=tcp new enable=no netsh advfirewall firewall set rule name="File Server Remote Management (SMB-In)" profile=private, public dir=in

```
localport=445 protocol=tcp new enable=no
netsh advfirewall firewall set rule name="File Server Remote
Management (SMB-In)" profile=any dir=in localport=445
protocol=tcp new enable=no
}
```

# Windows 2012

Windows Server 2012

가 가

Windows 2012 1

.

Windows Server 2012

Windows Server 2012

.

.

gpedit.msc

|        | 실행 ×                                              |
|--------|---------------------------------------------------|
|        | 프로그램, 폴더, 문서, 또는 인터넷 주소를 입력하여 해당 항목을 열<br>수 있습니다. |
| 열기(O): | gpedit.msd v                                      |
|        | 확인 취소 찾아보기(B)                                     |

가

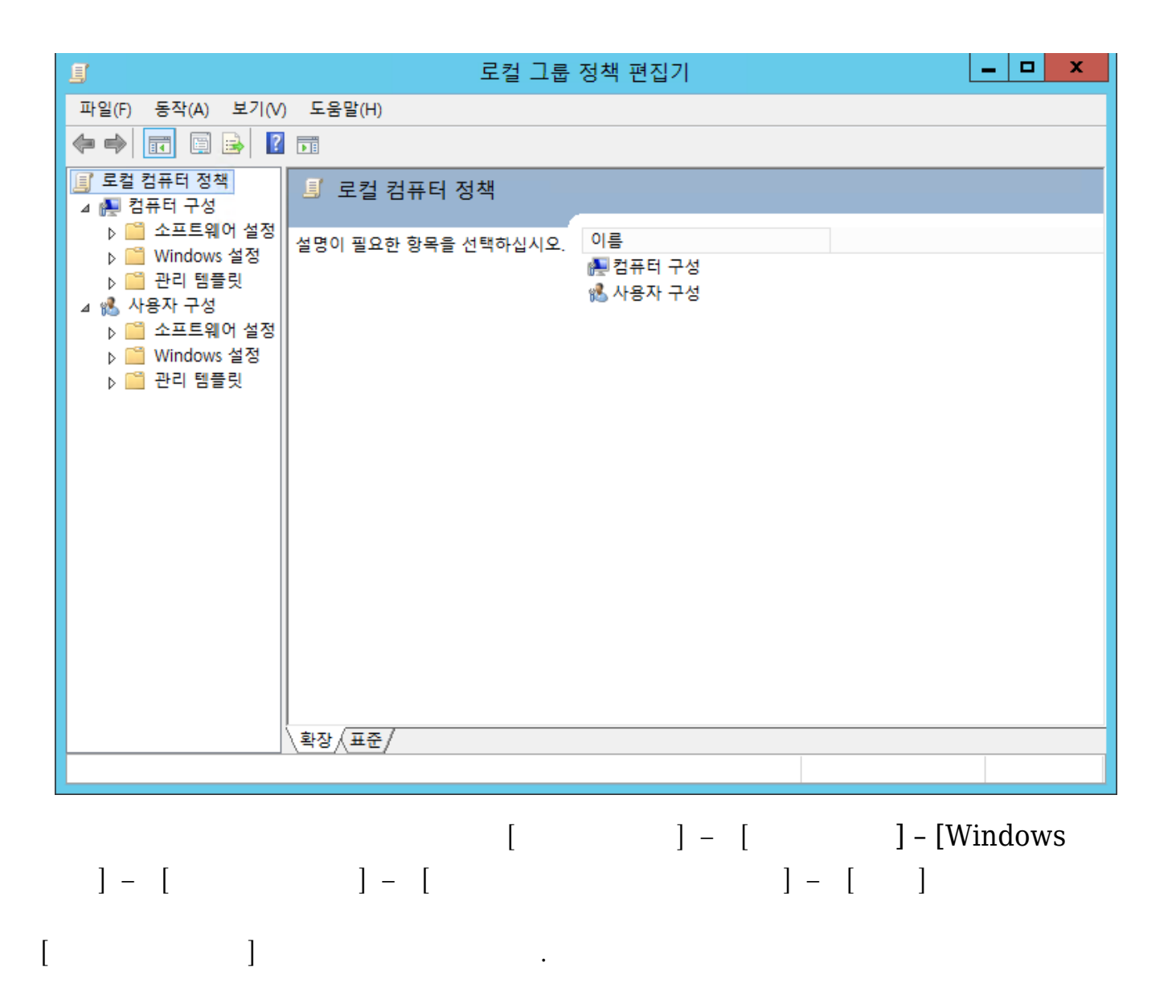

| 5                                                                                                    | 로컬 그룹                                                                                                    | 정책 편집기                                                                                                    |
|----------------------------------------------------------------------------------------------------|----------------------------------------------------------------------------------------------------|----------------------------------------------------------------------------------------------------|
| 파일(F) 동작(A) 보기(V) 도움말                                                                                                    | (H)                                                                                                    |                                                                                                    |
| 🗢 🄿 🙇 🖬 🗟 🖬 🦷                                                                                                    | 7                                                                                                    |                                                                                                    |
| ○ 이벤트 전달 ▲ ○ 인터넷 정보 서비스 ○ 가격 주며 나오지 아                                                                                                    | ! <u>2</u>                                                                                                    |                                                                                                    |
| ☐ 사격 증명 사용사 인                                                                                                    | 수 제한                                                                                                    | 설정 고도 다니 여겨 그 그                                                                                                    |
| <ul> <li>작업 스케줄러</li> <li>정치 및 드라이버 호</li> <li>조르 유성</li> </ul>                                                                                                    | <u>정</u> 편집                                                                                                    | E 사용 다시 전철 구<br>E Allow users to connect remotely by using Remote Desktop 구<br>E 콘솔 세션에 로그인한 관리자의 로그오프 거부 구                                                                                                    |
| I 등표 옵션 표구 사망<br>III 태블릿 PC Windows                                                                                                    | 망:<br>/s Server 2003 이상                                                                                                    | E Keep-alive 연결 간격 구성 구                                                                                                    |
| ● 터미널 서비스       설명:         ● TS 라이선스       원격 데스크톱 서         ▲ ● 원격 데스크톱 서       비한 동사         ● TS 세션 브로       이 설정을         ● 라이선스       ● 감이선스         ● 감이선스       ● 감이선스         ● 감이선스       ● 감이선스         ● 감이선스       ● 감이선스         ● 입 세션 시간 제       ● 입 월격 세션 환         ● 입 월격 세션 환       ● 입 월려 세션 환         ● 임시 폴더       ● 미시지         ● 포로필       프로 정         ● 파로필       프로 정 | 스크톱 서비스에서 서버에<br>시 연결 수를 제한할지 여<br>정합니다.<br>을 사용하면 서버에서 활성<br>있는 원격 데스크톱 서비<br>수를 제한할 수 있습니다.<br>초과되면 추가 사용자가<br>시도할 때 서버가 사용 중<br>나중에 다시 시도하라는 오<br>지가 사용자에게 표시됩니<br>수를 제한하면 시스템 리<br>사용하는 세션 수가 제한되<br>등이 향상됩니다. 기본적으 | 연결 개수 제한       구         값 앱 등록을 완료하기 위해 사용자 로그인 일시 중단       구         값 터미널 서비스 사용자 세션의 원격 제어 규칙 설정       구         E Select network detection on the server(서버에서 네트워크 구       구         E Select RDP transport protocols(RDP 전송 프로토콜 선택)       구         E 원격 데스크톱 서비스 사용자를 하나의 원격 데스크톱 서비 구       문         목록에 없는 프로그램의 원격 시작 허용       구         E CPU FSS(Fair Share Scheduling) 사용 안 함       구 |
| 프 프린니 니니ㅋ 도 RD 세<br>                                                                                                    | 에인 오슬드 시미는 원격 네<br><u>프바스 메셔스로 제한한</u>                                                                                                    | < III >                                                                                                    |
| III     > \\$장/표                                                                                                    | 표준/                                                                                                    |                                                                                                    |

[

]

| <b>.</b>                                                                                | ę                   | 변결 개수 제한                                                                                                    | _ <b>D</b> X                                                                        |
|-----------------------------------------------------------------------------------------|---------------------|----------------------------------------------------------------------------------------------------|-------------------------------------------------------------------------------------|
| 📴 연결 개수 제한                                                                              |                     | 이전 설정(P) 다음 설정                                                                                                    | 령(N)                                                                                |
| <ul> <li>● 구성되지 않음(C) 설명:</li> <li>○ 사용(E)</li> <li>○ 사용 안 함(D)</li> <li>지원:</li> </ul> | Windows Server 2003 | 이상                                                                                                    |                                                                                     |
| 옵션:                                                                                     |                     | 도움말:                                                                                                    | Y                                                                                   |
| TS 최대 허용 연결 1<br>연결을 제한하지 않으려면 999                                                      | 999를 입력하십시오.        | 원격 데스크톱 서비스에서 서버에 대한 동시<br>여부를 지정합니다.<br>이 설정을 사용하면 서버에서 활성화할 수 있<br>서비스 세션 수를 제한할 수 있습니다. 이 수<br>용자가 연결을 시도할 때 서버가 사용 중이!<br>도하라는 오류 메시지가 사용자에게 표시됩<br>하면 시스템 리소스를 사용하는 세션 수가 가<br>상됩니다. 기본적으로 RD 세션 호스트 서버<br>비스 세션 수를 제한하지 않으며 관리용 원급<br>의 원격 데스크톱 서비스 세션을 허용합니다<br>이 설정을 사용하려면 서버에 대해 최대값의<br>입력합니다. 연결 수를 제한하지 않으려면 9<br>다.<br>상태를 사용으로 설정하면 Windows 버전 9<br>원격 데스크톱 서비스 모드와 일치하는 지정<br>수가 제한됩니다. | · 연결 수를 제한할지       ^         있는 원격 데스크톱       · · · · · · · · · · · · · · · · · · · |
|                                                                                         |                     | 확인                                                                                                    | <b>취소</b> 적용(A)                                                                     |
| [ ]                                                                                     | . (                 | , TS<br>2 )                                                                                                    |                                                                                     |

| <b>9</b>                                                                                | අ                   | 년결 개수 제한 📃 🗖 🗙                                                                                                    |
|-----------------------------------------------------------------------------------------|---------------------|----------------------------------------------------------------------------------------------------|
| 📷 연결 개수 제한                                                                              |                     | 이전 설정(P) 다음 설정(N)                                                                                                    |
| <ul> <li>○ 구성되지 않음(C) 설명:</li> <li>● 사용(E)</li> <li>○ 사용 안 함(D)</li> <li>지원:</li> </ul> | Windows Server 2002 |                                                                                                    |
|                                                                                         | Windows Server 2003 |                                                                                                    |
| 옵션:                                                                                     |                     | 도움말:                                                                                                    |
| TS 최대 허용 연결 2<br>연결을 제한하지 않으려면 999                                                      | ▶<br>9999를 입력하십시오.  | 원격 데스크톱 서비스에서 서버에 대한 동시 연결 수를 제한할지       ^         여부를 지정합니다.       이 설정을 사용하면 서버에서 활성화할 수 있는 원격 데스크톱         서비스 세션 수를 제한할 수 있습니다. 이 수가 초과되면 추가 사용자가 연결을 시도할 때 서버가 사용 중이므로 나중에 다시 시도하라는 오류 메시지가 사용자에게 표시됩니다. 세션 수를 제한       *         도하라는 오류 메시지가 사용자에게 표시됩니다. 세션 수를 제한       *         하면 시스템 리소스를 사용하는 세션 수가 제한되므로 성능이 향상됩니다. 기본적으로 RD 세션 호스트 서버는 원격 데스크톱 서비스 세션 수를 제한하지 않으며 관리용 원격 데스크톱 수 비스 세션 수를 제한하지 않으며 관리용 원격 데스크톱 우 개의 원격 데스크톱 서비스 세션을 허용합니다.       *         이 설정을 사용하려면 서버에 대해 최대값으로 지정할 연결 수를 입력합니다. 연결 수를 제한하지 않으려면 999999를 입력합니다.       *         상태를 사용으로 설정하면 Windows 버전 및 서버에서 실행되는 원격 데스크톱 서비스 모드와 일치하는 지정된 수로 최대 연결 수가 제한됩니다.       *         상태를 사용 안 함 또는 구성되지 않음으로 설정하면 그룹 정책       * |
|                                                                                         |                     | 확인 취소 적용(A)                                                                                                    |

2

[

가

,

]

| <u>I</u>                                                           | 로컬 그룹 정책 편집기                                                                                                    | _ <b>D</b> X                                      |
|--------------------------------------------------------------------|----------------------------------------------------------------------------------------------------|---------------------------------------------------|
| 파일(F) 동작(A) 보기(V)                                                  | 도움말(H)                                                                                                    |                                                   |
| 🗢 🍬 🖄 📰 🗟 🛛                                                        |                                                                                                    |                                                   |
| <ul> <li>이벤트 전달</li> <li>인터넷 정보 서비스</li> </ul>                     | 은 연결                                                                                                    |                                                   |
| <ul> <li>자격 증명 사용자 인</li> <li>자동 실행 정책</li> <li>작업 스케줄러</li> </ul> | 원격 데스크톱 서비스 사용자를 하나       설정         의 원격 데스크톱 서비스 세션으로 제                                                                                                | ia Remote Desktop                                 |
| 🦰 장치 및 드라이버 호<br>🦰 종료 옵션<br>🎬 태블릿 PC                               | <u>정책 설정</u> 편집                                                                                                    | 드 거부 구<br>구                                       |
| 터미널 서비스 TS 라이선스 에 위격 데스크토 세                                        | 요구 사항:<br>Windows Server 2003 이상                                                                                                    | 일시 중단 구<br>규칙 설정 구                                |
| ⊿ ➡ 원덕 네르크 홈 세                                                     | 설명:<br>이 정책 설정으로 사용자를 하나<br>의 원격 데스크톱 서비스 세션으<br>로 제한할 수 있습니다.<br>■ Select network detection on the server(A<br>달 Select RDP transport protocols(RDP 전송) | 서버에서 네트워크 구<br>등 프로토콜 선택) 구<br>의견 데스크토 서비스 세셔으로 제 |
| 입 오건<br>입 세션 시간 제<br>입 연결 ■<br>> 입 위경 세셔 하                         | 이 정책 설정을 사용하면 원격 데<br>스크톱 서비스를 사용하여 원격으<br>로 리 2 위치는 사용자가 해당 서버                                                                                          | · · · · · · · · · · · · · · · · · · ·             |
| ▷ 전국 제권 된<br>응용 프로그림<br>입 임시 폴더<br>입 장치 및 리소:<br>프로필               | * 포크는 아는 사용시가 예정 시비<br>에서 하나의 세션(활성 또는 연결<br>이 끊긴 상태)으로 제한됩니다. 사<br>용자가 연결이 끊긴 상태에서 세션<br>을 종료하면 다음 로그온할 때 사<br>용자가 해다 세션에 자동으로 다. ▼                     |                                                   |
| 🦰 프린터 리디릭 🗸                                                        |                                                                                                    | >                                                 |
|                                                                    | \확상/#순/                                                                                                    |                                                   |
|                                                                    |                                                                                                    |                                                   |

•

| 🛃 🛛 원격 데스크톱 /                                                | 서비스 사용자를 하나의             | 원격 데스크톱 서비스 세션으로 제한 🛛 🗕 🗖 🗙                                                                                                    |  |  |
|--------------------------------------------------------------|--------------------------|----------------------------------------------------------------------------------------------------|--|--|
| 등 원격 데스크톱 서비스 사용자를 하나의 원격 데스크톱 서비스 세션으로 제한 이전 설정(P) 다음 설정(N) |                          |                                                                                                    |  |  |
| ◉ 구성되지 않음(C) <sup>설</sup>                                    | 8:                       | <u>^</u>                                                                                                    |  |  |
| ○ 사용(E)                                                      |                          |                                                                                                    |  |  |
| ○ 사용 안 함(D)                                                  |                          | ▼                                                                                                    |  |  |
| ~                                                            | 원: Windows Server 2003 ( | 이상 ^                                                                                                    |  |  |
| 옵션:                                                          |                          | 도움말:                                                                                                    |  |  |
|                                                              |                          | <ul> <li>이 정책 설정으로 사용자를 하나의 원격 데스크톱 서비스 세션으로 제한할 수 있습니다.</li> <li>이 정책 설정을 사용하면 원격 데스크톱 서비스를 사용하여 원격으로 로그온하는 사용자가 해당 서비에서 하나의 세션(활성 또는 연결이 끊긴 상태)으로 제한됩니다. 사용자가 연결이 끊긴 상태에서 세션을 종료하면 다음 로그온할 때 사용자가 해당 세션에 자동으로 다시 연결됩니다.</li> <li>이 정책 설정을 사용하지 않으면 사용자가 원격 데스크톱 서비스를 사용하여 원하는 수만큼 동시 원격 연결을 설정할 수 있습니다.</li> <li>이 정책 설정을 구성하지 않으면 그룹 정책 수준에서 이 정책 설정의 지정되지 않습니다.</li> </ul> |  |  |
|                                                              |                          |                                                                                                    |  |  |
|                                                              |                          | <b>확인 취소</b> 적용(A)                                                                                                    |  |  |

•

| 🛃 🛛 원격 데스크톱                                                  | 톱 서비 | 스 사용자를 하나의 원격 데스크톱 서비스 세션으로 제한 🛛 🗕 🗖 🛛 🗙                                                                                                    |   |  |  |
|--------------------------------------------------------------|------|----------------------------------------------------------------------------------------------------|---|--|--|
| 중 원격 데스크톱 서비스 사용자를 하나의 원격 데스크톱 서비스 세션으로 제한 이전 설정(P) 다음 설정(N) |      |                                                                                                    |   |  |  |
| ○ 구성되지 않음(C)                                                 | 설명:  |                                                                                                    | ] |  |  |
| ○ 사용(E)                                                      |      |                                                                                                    |   |  |  |
| ◉ 사용 안 함(D)                                                  |      | ×                                                                                                    |   |  |  |
|                                                              | 지원:  | Windows Server 2003 이상                                                                                                    |   |  |  |
| 옵션:                                                          |      | 도움말:                                                                                                    | ] |  |  |
|                                                              |      | <ul> <li>○ 정책 설정으로 사용자를 하나의 원격 데스크톱 서비스 세션으로 제한할 수 있습니다.</li> <li>○ 정책 설정을 사용하면 원격 데스크톱 서비스를 사용하여 원격으로 로그온하는 사용자가 해당 서버에서 하나의 세션(활성 또는 연결이 끊긴 상태)으로 제한됩니다. 사용자가 연결이 끊긴 상태에서 세션을 종료하면 다음 로그온할 때 사용자가 해당 세션에 자동으로 다시 연결됩니다.</li> <li>○ 정책 설정을 사용하지 않으면 사용자가 원격 데스크톱 서비스를 사용하여 원하는 수만큼 동시 원격 연결을 설정할 수 있습니다.</li> <li>○ 정책 설정을 구성하지 않으면 그룹 정책 수준에서 이 정책 설정이 지정되지 않습니다.</li> </ul> |   |  |  |
|                                                              |      | <br>확인 취소 적용(A)                                                                                                    | , |  |  |

.

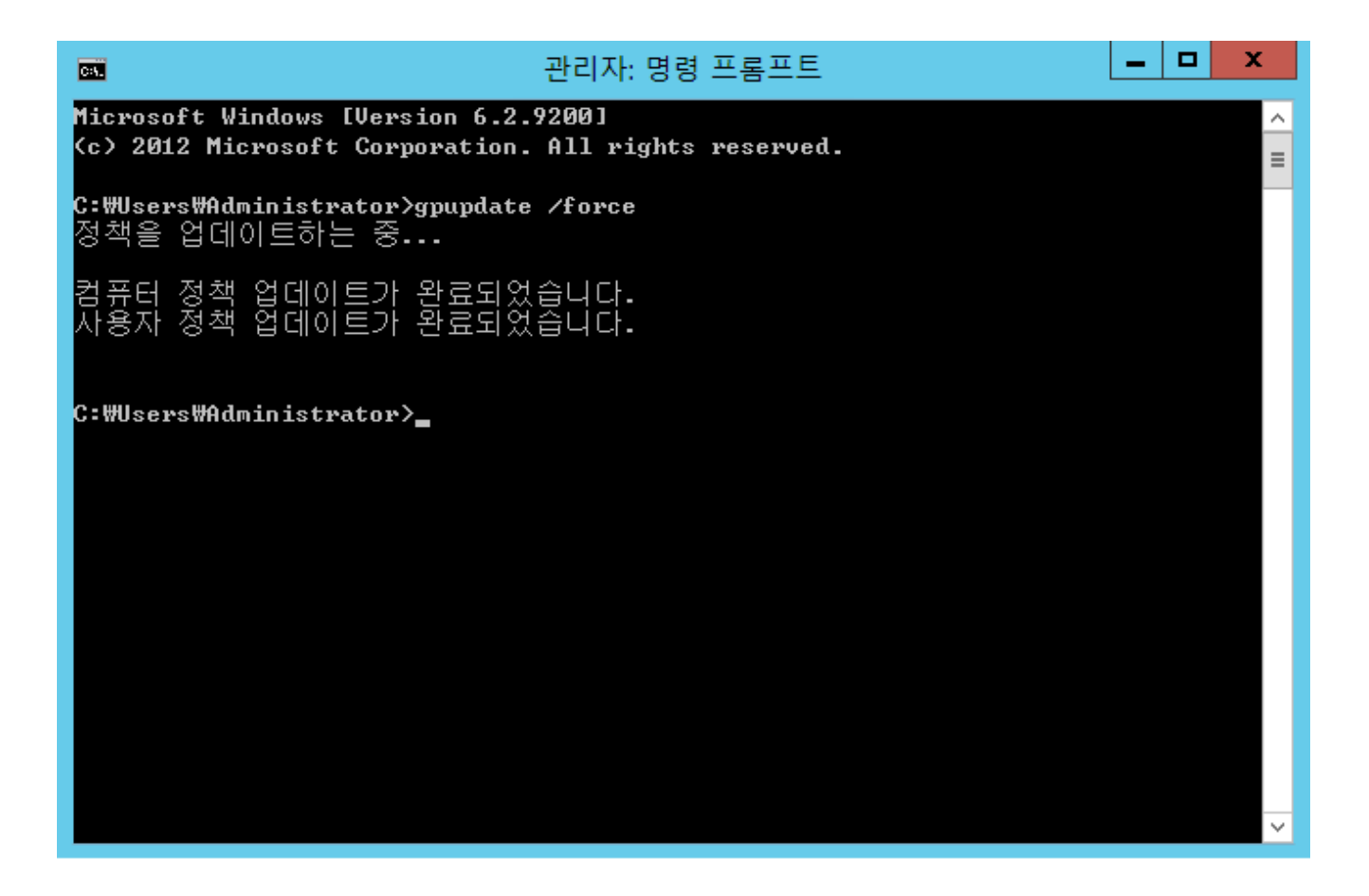